PAT ANT WAY

# **PayAnyWay**

Конструктор форм. Инструкция по добавлению формы оплаты на сайт.

## 1С-Битрикс: Управление сайтом

### Конструктор форм

Данный функционал сервиса <u>https://kassa.payanyway.ru/</u> предназначен для создание формы оплаты с заданными свойствами. Полученную форму оплаты можно в дальнейшем вставить на любой сайт, у которого имеется редактор HTML страниц, т.е. практически в любую CMS.

Для начала работы с конструктором перейдите в соответствующий пункт меню сервиса: <u>https://kassa.payanyway.ru/formpaylist</u>

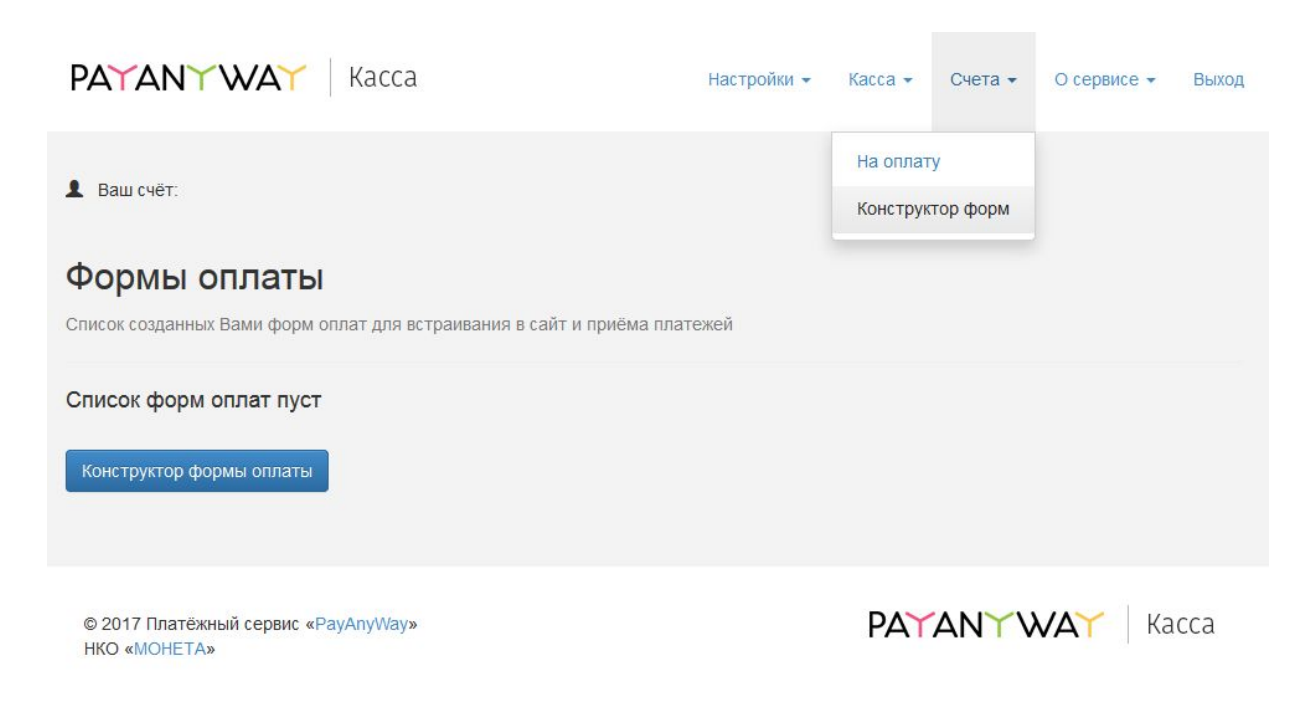

Чтобы использовать Конструктор форм не обязательно иметь кассу, она может быть не подключена в настройках сервиса.

Далее нажмите кнопку "Конструктор форм оплаты" для перехода к редактору.

| PAYANY WAY Kacca                                                                                                    | Настройки 👻 | Касса 👻 | Счета 🕶 | О сервисе 👻 | Выход |
|----------------------------------------------------------------------------------------------------|-------------|---------|---------|-------------|-------|
| ▲ Ваш счёт:                                                                                                    |             |         |         |             |       |
| Конструктор формы оплаты<br>Создание, настройка формы для приёма платежей.                                                                                        |             |         |         |             |       |
| Настройки Внешний вид                                                                                                    |             |         |         |             |       |
| Основные настройки                                                                                                    |             |         |         |             |       |
| Мой сайт создан в одном из облачных конструкторов сайтов:<br>wix<br>адаптирует форму оплаты под специфические требования<br>подоцистрании и конструкторов сайтов. |             |         |         |             |       |
| Запрашивать у покупателя<br>v e-mail                                                                                                    |             |         |         |             |       |
| 🗌 номер телефона                                                                                                    |             |         |         |             |       |
| Описание платежа                                                                                                    |             |         |         |             |       |
|                                                                                                    |             |         |         |             |       |
|                                                                                                    |             |         |         |             |       |
| Текст на кнопке Оплатить                                                                                                    |             |         |         |             |       |
|                                                                                                    |             |         |         |             |       |
| После успешной оплаты направить пользователя по ссылке                                                                                                    |             |         |         |             |       |
| Назначить идентификатор заказа<br>позволит Вам быстро идентифицировать платежи                                                                                    |             |         |         |             |       |
| Отправить уведомление об успешной оплате на e-mail продавца                                                                                                    |             |         |         |             |       |
| Сумма к оплате, руб.                                                                                                    |             |         |         |             |       |
| 0.00                                                                                                    |             |         |         |             |       |
| 🗌 Покупатель может менять сумму                                                                                                    |             |         |         |             |       |
| Очёт общей суммой                                                                                                    |             |         |         |             |       |
| О Детализировать список товаров/услуг                                                                                                    |             |         |         |             |       |
| Сохранить настройки                                                                                                    |             |         |         |             |       |
|                                                                                                    |             |         |         |             |       |
|                                                                                                    |             |         |         |             |       |

© 2017 Платёжный сервис «PayAnyWay» НКО «MOHETA»

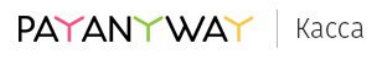

#### Опции конструктора

- 1. Запрашивать у покупателя (e-mail, номер телефона). Вы можете выбрать что будет запрашивать у покупателя форма оплаты. Если в вашем аккаунте на сервисе <u>https://kassa.payanyway.ru/</u> включена касса, то заполненный контакт покупателя будет использоваться для отправки ему чека (через ОФД). При выборе одновременно и e-mail и номер телефона конструктор запросит выбрать куда именно будет отправлен чек.
- 2. Описание платежа. Введите текст, который отражает за что в целом будет производиться оплата покупателем. Вы можете позволить покупателю самостоятельно менять описание платежа, если желаете получить от него индивидуальные подробности по оплате.
- 3. **Текст на кнопке**. Вместо стандартного "Оплатить" можно задать "Купить" или "Заказать".
- Опция После успешной оплаты направить пользователя по ссылке предназначена для того чтобы задать перенаправление после успешной оплаты. Вы можете создать в вашей CMS специальную страницу с благодарностью об оплате и перенаправлять на неё пользователя.
- 5. Назначить идентификатор заказа. Может понадобиться тем, у кого имеется какая-либо учетная программа, например "1С: Предприятие", куда ранее был заведен заказ покупателя подлежащий оплате. Идентификатор в дальнейшем позволит идентифицировать успешный платеж в системе Монета чтобы разнести оплату в учетной программе.
- 6. Сумма к оплате общая сумма заказа.
- 7. Покупатель может менять сумму. Включение данной опции позволит покупателю самостоятельно установить сумму, подлежащую оплате.
- 8. Опция Детализировать список товаров\услуг позволит добавить в форму оплаты список товаров (или услуг) с дополнительной возможностью выбрать количество каждого товара, входящего в состав данной формы оплаты. При выборе покупателем количества будет меняться и общая сумма заказа в соответствии с выбором. Каждому товару может быть добавлена фотография, выбрана ставка НДС для последующей печати чека после оплаты.

После ввода или выбора опций рекомендуется сохранять форму оплаты до полного её формирования.

### Получение HTML кода формы оплаты

После сохранения новая форма появляется в списке созданных вами форм оплаты:

| PA             | TANYW                                         | <b>∆`</b> Kacca                      |                                        | Настройки 👻         | Kacca 👻              | Счета 🕶       | О сервисе 🕶   | Выход |
|----------------|-----------------------------------------------|--------------------------------------|----------------------------------------|---------------------|----------------------|---------------|---------------|-------|
| Ва Фо Списо    | ш счёт:<br><b>РМЫ ОПЛ</b><br>к созданных Вами | <b>аты</b><br>форм оплат для встраив | ания в сайт и приёма пла               | атежей              | На оплат<br>Конструк | у<br>тор форм |               |       |
| <b>№</b><br>12 | Описание<br>test                              | Сумма к оплате<br>100                | <b>Действия</b><br>Редактировать   Уда | алить   Получить ко | од для встав         | ки на сайт    |               |       |
| Конс           | структор формы о                              | платы                                |                                        |                     |                      |               |               |       |
| © 20<br>HKC    | 017 Платёжный се<br>) «МОНЕТА»                | рвис «PayAnyWay»                     |                                        |                     | PAY                  | ANYV          | <b>VAY</b> Ka | сса   |

При нажатии **Получить код для вставки на сайт** вы увидите страницу с HTML кодом формы оплаты:

| PAYANY WAY Kacca                                                                                                | Настройки 👻          | Kacca 👻   | Счета 🕶  | О сервисе 👻 | Выход |
|----------------------------------------------------------------------------------------------------|----------------------|-----------|----------|-------------|-------|
| <b>1</b> Ваш счёт:                                                                                              |                      |           |          |             |       |
| Код формы оплаты<br>Просто скопируйте код и вставьте на Ваш сайт: туда, где хотите располог                     | кить форму оплать    | L.        |          |             |       |
| <div><script <br="" async="" src="https://kassa.payanyway.ru/forms/11493408/151746">form="true"></script></div> | 7507997377/start.js" | data-paw- | <u>.</u> |             |       |
| Список созданных форм                                                                                           |                      |           |          |             |       |
| © 2017 Платёжный сервис «PayAnyWay»<br>НКО «МОНЕТА»                                                             |                      | PAY       | ANYV     | VAY Ka      | ісса  |

Полученный HTML код можно скопировать в вставить на любую страницу где должна появиться форма оплаты.

Система управления веб-проектами <u>1С-Битрикс: Управление сайтом</u> позволяет использовать собственный программный код при построении сайта. Под своим кодом, в контексте данной инструкции, понимается HTML код формы оплаты, который Вы можете получить в личном кабинете <u>сервиса Касса</u> платёжного решения <u>рауапуway.ru</u>.

В данной инструкции будет создана новая страница сайта, на которой будет размещена форма оплаты.

Для того, чтобы добавить форму оплаты на сайт, достаточно проделать следующие действия:

1) войдите в режим Администрирования сайта. Слева, на панели управления, выберите пункт меню "Контент".

В открывшемся блоке меню "Контент", кликните левой кнопкой мыши по ссылке "Структура сайта".

В открывшемся списке кликните по названию первого элемента. Название элемента может быть различным. Например: "Интернет - магазин(Сайт по умолчанию)".

Отобразится страница управления структурой главной страницы сайта. Нажмите на кнопку "Добавить" и в появившемся списке выберите "Добавить файл". Загрузится страница создания нового файла.

| Администрирование                     | 0 Herpoles                                                                                                    |                                    |                                                                                                    | and the second is                                             | nowce                           |
|---------------------------------------|----------------------------------------------------------------------------------------------------|------------------------------------|----------------------------------------------------------------------------------------------------|---------------------------------------------------------------|---------------------------------|
| Контент                               | Patowalster + Kanter + Ctyrtypicalite + Peterpe                                                                                                    | er waraten (Cadr na peter-anen)    |                                                                                                    |                                                               |                                 |
| т 😤 Структура сайта                   | Управление структурой: Главн                                                                                                    | ная страница 🕁                     |                                                                                                    |                                                               |                                 |
| · Интернет-магазин (Calit n           |                                                                                                    |                                    |                                                                                                    |                                                               |                                 |
| - 🔛 Авторизация 💧                     |                                                                                                    |                                    |                                                                                                    |                                                               |                                 |
| + 🌉 Bing va cair                      | Internet and Internet and Inter |                                    |                                                                                                    |                                                               |                                 |
| + 🚞 Kananor                           | Ownurp +                                                                                                    |                                    |                                                                                                    |                                                               |                                 |
| * 🧱 Новости                           | Man                                                                                                    |                                    |                                                                                                    |                                                               |                                 |
| + 🛄 O waraswee                        | Найти Отмонить                                                                                                    |                                    | 0 +                                                                                                    |                                                               |                                 |
| * 🛄 Conapu                            |                                                                                                    |                                    |                                                                                                    |                                                               |                                 |
| <ul> <li>Oakou w narva</li> </ul>     | + Roberts 3arpyners. daka R                                                                                                    | · oww.hitemono                     |                                                                                                    |                                                               |                                 |
| <ul> <li>Megnatutinonera</li> </ul>   | Aofeaurts nanky                                                                                                    | OK Re                              | ecx                                                                                                    |                                                               |                                 |
| + 🌉 Katanotu                          | Добавить файл                                                                                                    | Paswop dakna                       | Ramanton                                                                                                    | Ten                                                           | Права на доступ сере            |
| новости                               | Добавить менно                                                                                                    |                                    | 17.01.2018 12 17 51                                                                                             | Datica                                                        | 755                             |
| » 💐 Терговые предлежения              | 📰 🛅 Авторизация                                                                                                    |                                    | 17.01 2010 12:17.51                                                                                             | Retxa                                                         | 755                             |
| » 🕄 Инфоблоси                         | E Karanor                                                                                                    |                                    | 17.01.2018 12:17:51                                                                                             | Danxa                                                         | 755                             |
| <ul> <li>E. Hohisad-Goose</li> </ul>  | 🗏 💼 Bxog wa cair                                                                                                    |                                    | 17.01.2018 12:17.51                                                                                             | Flatica                                                       | 755                             |
|                                       |                                                                                                    |                                    | 17.01 3010 13.17.51                                                                                             | Папка                                                         | 755                             |
| <ul> <li>В Понументооборот</li> </ul> | 🔲 🔛 Hosoche                                                                                                    |                                    | 11.91.2919 12.11.91                                                                                             |                                                               |                                 |
| <ul> <li>В Понументооборот</li> </ul> | E Hoosche                                                                                                    |                                    | 17 01 2010 12 17 51                                                                                             | Папка                                                         | 755                             |
| • 🏽 Документооборот                   | B Hosoche     Constan     Meseo tena ebotione-                                                                                                    | 511.6                              | 17 01 2010 12 17 51<br>17 01 2018 12 17 51                                                                      | Danca<br>Copure PHP                                           | 755<br>644                      |
| <ul> <li>g Dowywerrootopor</li> </ul> | Brosonne     Crinatae     Meero Tenta «bottom»     Meero Tenta «bottom»     Meero Tenta «personals                                                                                                    | 511 B<br>897 B                     | 17.01.2018 12:17.51<br>17.01.2018 12:17.51<br>17.01.2018 12:17.51<br>17.01.2018 12:17.51                        | Rahxa<br>Ciguint PHP<br>Ciguint PHP                           | 755<br>644<br>644               |
| <ul> <li>I Dorywerroofopor</li> </ul> | Besoche     Meeso hera «bottom»     Meeso hera «personal»     Meeso hera «topto                                                                                                    | 511 5<br>897 5.<br>623 5           | 17 01 2010 12 17 51<br>17 01 2010 12 17 51<br>17 01 2018 12 17 51<br>17 01 2018 12 17 51<br>17 01 2010 12 17 51 | Danka<br>Ciguint PHP<br>Ciguint PHP<br>Ciguint PHP            | 755<br>644<br>644<br>644        |
| • 2 Лонумантооборот                   | Crnadur     Mewo twna «bottom»     Mewo twna «bottom»     Mewo twna «personal»     Mewo twna «totp»     Q Crpawuja ve waligewa                                                                                                    | 511 5<br>897 5<br>623 5<br>2 14 85 | 17 01 2010 12:17:51<br>17 01 2010 12:17:51<br>17 01 2018 12:17:51<br>17 01 2018 12:17:51<br>17 01 2018 12:17:51 | Ranxa<br>Copuer PHP<br>Copuer PHP<br>Copuer PHP<br>Copuer PHP | 755<br>644<br>644<br>644<br>644 |

2) На странице создания нового файла заполните, поля:

- "Заголовок страницы"; будет заголовком создаваемой страницы. Например: "Sale!".

- "Имя файла"; Имя будет использовано для того, чтобы открыть создаваемую страницу в браузере. Например: "sale.php"

В последнем блоке на странице будет представлена текстовая область.

Вставьте код формы оплаты в данную текстовую область и нажмите кнопку "Сохранить".

Предполагается, что форма оплаты уже создана Вами в личном кабинете на сайте сервиса <u>PayAnyWay Kacca</u>.

| Contar                      | Создание нового файла                                                     |                                                                                                    |        |
|-----------------------------|---------------------------------------------------------------------------|----------------------------------------------------------------------------------------------------|--------|
| alite a tates               | Esters                                                                    | Стандартная страняца                                                                                             |        |
| aguadudovenua               | Зачатовок страница.                                                       | (See)0                                                                                                    |        |
| Leoch                       | Viex gales                                                                | (sala php )0                                                                                                    | /      |
| grassa rps2/cxavar          | Casalcase                                                                 | Service                                                                                                    | /      |
| legelines<br>Iglicad-lenors | Overane standar                                                           | offere invested at conjust particular (or dotting and a solution or dotting at the dotting of the dotting of the |        |
| arywartaalagat              | Knowenie (note                                                            | alitina pataman ini umpusi hafilanti neurota fitufiti niucura fitufiti oldunara fitufit                          |        |
|                             | Sartempe ava Spajoga                                                      |                                                                                                    |        |
|                             | Pagarranus crea                                                           |                                                                                                    |        |
|                             | Tere (assgarte Litolea ante Litolecon-ersavali, pasgarten au santritunan) |                                                                                                    | e      |
|                             | Tan-                                                                      |                                                                                                    |        |
|                             | efforenetist anjac secelations/hanne.gayaayay.co/fie                      | en/20120042000000000000000/etert.js* detergen-foren*s/vertp                                                      | ue/mel |
| 1                           |                                                                           |                                                                                                    |        |
|                             |                                                                           |                                                                                                    |        |

3) Форма оплаты успешно добавлена на сайт. Для просмотра созданной страницы перейдите из режима администрирования в режим просмотра сайта. В адресной строке браузера добавьте имя созданного файла - sale.php. Например: если Ваш сайт имеет в сети интернет адрес "www.site.ru", то для перехода на вновь созданную страницу необходимо набрать в адресной строке браузера "www.site.ru/sale.php".

|                   | я штаны ни  | жнее белье футбол | КИ СПОРТИВНАЯ ОДЕЖДА | АКСЕССУАРЫ ~                   |
|-------------------|-------------|-------------------|----------------------|--------------------------------|
| вная страница     |             |                   |                      |                                |
| ale!              |             |                   | +                    |                                |
| Email:            |             |                   |                      | мы в соцсетях                  |
| Описание платежа: |             |                   |                      |                                |
| тестовый платёж   |             |                   |                      | РАССЫЛКА                       |
| Наименование      | Цена        | Количество        | Стоимость            | Beegvine Baulie-mail           |
| велосилед         | 5500 py6.   | 1                 | \$\$00 py6.          | TIODUTINGATE CH EN             |
| тренажёр          | 3755 py6.   | 1                 | 3755 py6.            |                                |
| скакалка          | 199.77 py6. | 1                 | 199.77 py6.          | ПОЧЕМУ МЫ?                     |
| Итого:            |             |                   |                      | ✓ Более 10 лет успециюй работы |
|                   |             |                   |                      | ✓ Eonee 50 000 norymationek    |

Вы можете добавить форму оплаты на сайт и другими способами. Например: встроить форму оплаты в уже существующую страницу сайта.

Как правило, если при настройке сайта(редактировании его страниц, выстраивании структуры,...), Вы видите текстовую область, куда можно вставить HTML код - это означает, что Вы можете добавить форму оплаты на данную страницу.